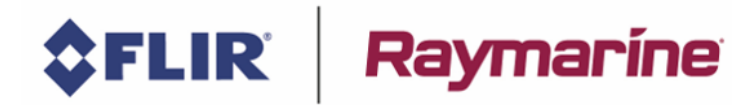

# **AXIOM MFD logs and backups:**

Important: Crash Logs/User Data get erased when you perform a "**Power on Reset**", so ensure you save all the logs <u>before</u> you reset a unit!

### Jump to a section within this document:

<u>Crash Logs</u> <u>Diagnostics Data</u> (from Master MFD) <u>User Data</u> (Routes/Waypoints/Tracks) <u>System Data</u> <u>Log N2K data</u> (this will change for v3.10.xx – will be built into the UI)

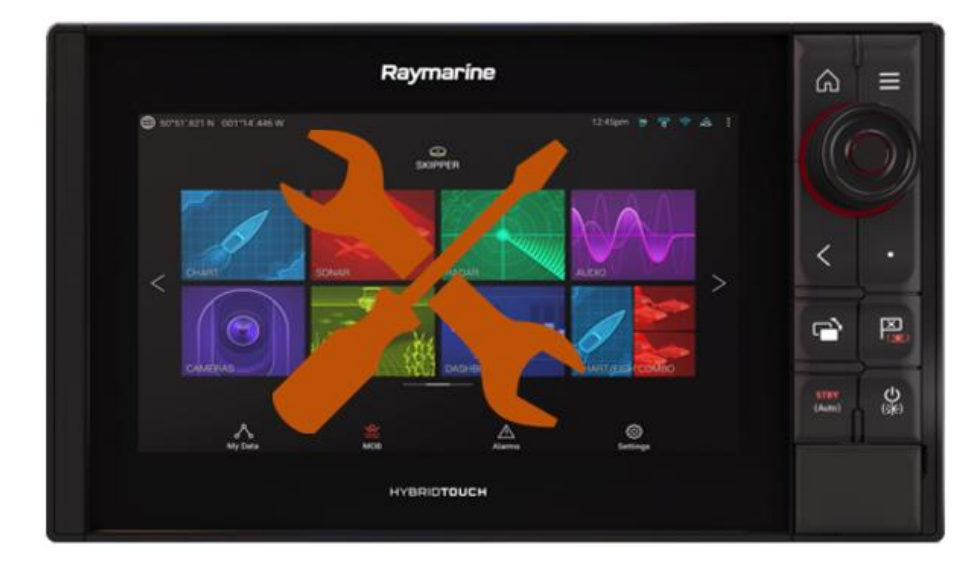

в 🚟 🛞

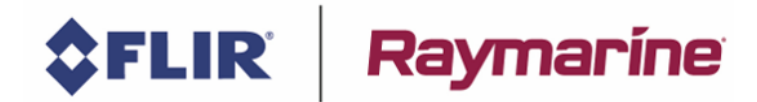

# **Crash Logs**

Save the Crash logs from the unit, to the uSD card.

#### This saves all the Logs to the uSD card: HomeScreen > Settings > Network > Diagnostics > Save Logs:

|                            |                      |         | Rayn         | na   | rine    |                 |   |              |
|----------------------------|----------------------|---------|--------------|------|---------|-----------------|---|--------------|
| <                          |                      |         | Set          | ting | 5       |                 |   |              |
| Getting started<br>Product | Boat details         | Units   | This display | A    | nopilot | Network         |   |              |
| A000M 9 RV E70367          | 0670427 (This displa | e) - DM |              |      |         |                 |   |              |
| ADDM PRO 16 TVX            | 70373 1171339        |         |              |      |         |                 |   |              |
|                            |                      |         |              |      |         |                 |   |              |
|                            |                      |         |              |      | Produc  | at info         | 4 |              |
|                            |                      |         |              |      | Save lo | ngs (0)         |   |              |
|                            |                      |         |              |      | Save M  | IFDs crash logs | 8 |              |
|                            |                      |         |              |      | Save a  | ratem logs      |   |              |
|                            |                      |         |              |      | Erase k | -               | S | Diagnostics  |
|                            |                      |         |              |      |         |                 |   | Data sources |

The MFD will save various files to the uSD card:

Make sure you include all the files within the "logs" folder when sending them to Raymarine.

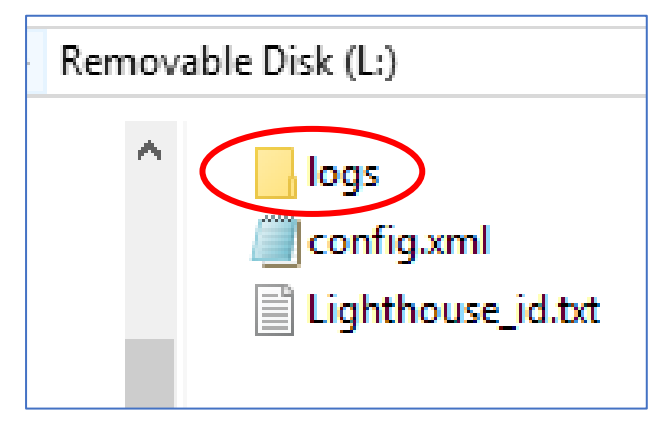

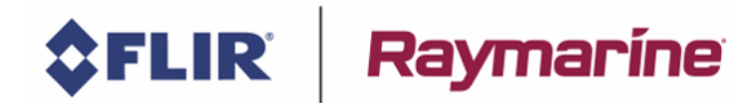

## **Diagnostics Data**

#### Go to the Master MFD:

The following saves the Diagnostics system list and information to the uSD card: HomeScreen > Settings > Network > Diagnostics > Product info > Save Data:

| <                      | Product information | ×         |
|------------------------|---------------------|-----------|
| FIGUEL DUILUE VEISION. | 3.7.40              |           |
| Product family:        | AXIOM PRO           | Save data |
| Product ID:            | E70373              |           |
| Product name:          | AXIOM PRO 16 RVX    |           |
| Rx5 base map version:  | 1.22-00029          |           |
| Subnet mask:           | 255.224.0.0         |           |
| Supply current:        | 2.3A                |           |
| Supply voltage:        | 13.9V               |           |
| Temperature CPU die:   | 43.0°C              |           |

The MFD will create a "Diagnostics\_.json" file on the uSD card, which will be located within the folders: Raymarine > My Data

|                       | organize            |
|-----------------------|---------------------|
| Removable Disk (L:) > | Raymarine 🔸 My Data |
| ^                     | Name                |
|                       | Diagnosticsjson     |

If desired, you can open this file in Notepad++:

| 🔚 Diagn | osticsjson 🔀 |                                          |
|---------|--------------|------------------------------------------|
| 70      |              | "unit_up_time_hours": "12hours"          |
| 71      |              | },                                       |
| 72      |              | "product name": "AXIOM PRO 16 RVX",      |
| 73      |              | "product type": "mfd",                   |
| 74      |              | "serial no": "E70373 1171339"            |
| 75      | - },         | —                                        |
| 76      | - "Ra        | ymarine i70 Display 0910415": {          |
| 77      |              | "diagnostics": {                         |
| 78      |              | "application version": "3.16",           |
| 79      |              | "can address": "02",                     |
| 80      |              | "product id": "E22172",                  |
| 81      |              | "product name": "Raymarine i70 Display"  |
| 82      |              |                                          |
| 83      |              | "product name": "Raymarine i70 Display", |
| 84      |              | "product type": "n2k",                   |
| 85      |              | "serial no": "0910415"                   |
| 86      | - F.         | -                                        |
| 87      | - "Ra        | ymarine i70 Display 1110846": {          |
| 88      | F I          | "diagnostics": {                         |
| 89      | T            | "application version": "3.16",           |
| 90      |              | Lan address                              |

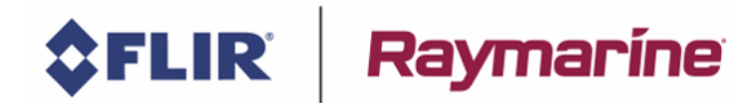

# Save Waypoints / Routes / Tracks

To save the Routes / Waypoints / Tracks to the uSD card, go to the <u>Master</u> MFD & click the following:

HomeScreen > My Data > Import/Export > Save my data > Save all data > click on the card location: (i.e. External 1)

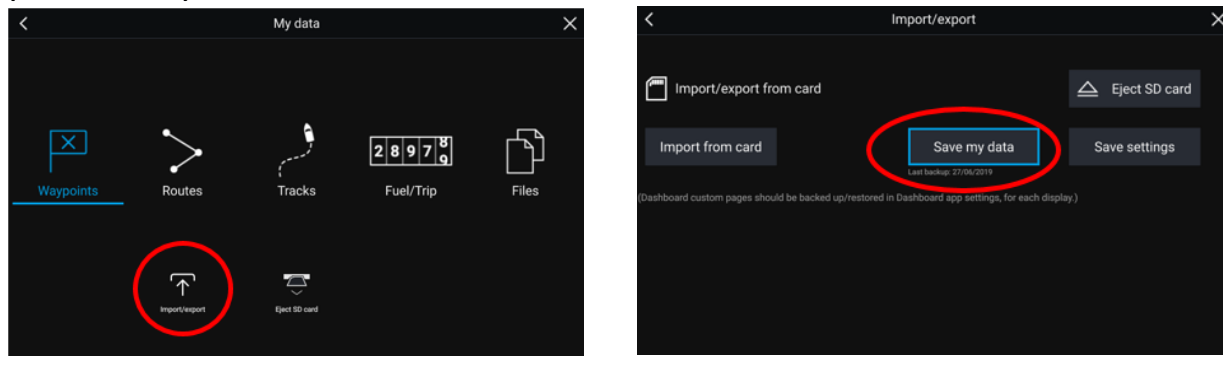

Ensure you're happy with the default name of the file, then click Save:

| < | Save as X  |   |   |   |   |   |   |   |     |     |  |  |  |  |
|---|------------|---|---|---|---|---|---|---|-----|-----|--|--|--|--|
|   | Archive    | < |   |   |   |   |   |   |     |     |  |  |  |  |
|   | 1          | 2 | 2 | 4 | 5 | 6 | 7 | 0 | 0   | 0   |  |  |  |  |
|   |            | 2 | 3 | 4 | 3 | 0 | ′ | ٥ | 9   | U   |  |  |  |  |
|   | Q          | w | E | R | Т | Y | U |   | 0   | Р   |  |  |  |  |
|   | А          | S | D | F | G | н | J | К | L   |     |  |  |  |  |
|   | CAPS       | Z | Х | С | ۷ | В | Ν | М | úe0 | ₩т. |  |  |  |  |
|   | <   > Save |   |   |   |   |   |   |   |     |     |  |  |  |  |
|   |            |   |   |   |   |   |   |   |     |     |  |  |  |  |

The MFD will create an Archive.GPX file on the uSD card with all the user's Waypoints / Routes and Tracks.

To load these files back onto the MFD, click on "Import from card".

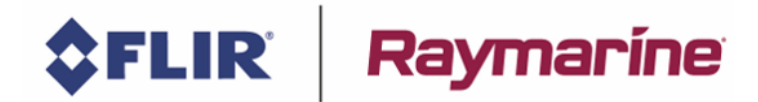

#### **Save System Settings**

Be aware - This back-up will **Not** save all MFD settings – such as the following:

- MFD units
  - o i.e. Metres instead of Feet
- SONAR
  - Depth Offset
  - o Transducer Selection
  - o Temperature Calibration
  - Speed Selection/Calibration
  - Paired Keypads
    - o i.e. RMK-10
- Radar
  - o Paired Wireless Radar (i.e. Quantum)
  - Radar Overlays i.e. AIS Targets
  - o Radar Target Reference Modes (i.e. Relative instead of True)

To save the MFD System Settings to the uSD card, go to the <u>Master</u> MFD & click the following: HomeScreen > My Data > Import/Export > Save settings > click on the card location (i.e. External 1)

| <         |               | My data             |                        | ×     | < <          | h                | mport/export                                                                  | ×               |
|-----------|---------------|---------------------|------------------------|-------|--------------|------------------|-------------------------------------------------------------------------------|-----------------|
|           |               |                     |                        |       | mport/       | export from card |                                                                               | ▲ Eject SD card |
| Waypoints | Routes        | racks               | 2 8 9 7 8<br>Fuel/Trip | Files | Import from  | m card           | Save my data<br>Last backup: 27/06/2019<br>Dashboard aon settinos, for each c | Save settings   |
|           |               | _                   |                        |       |              |                  |                                                                               |                 |
|           | ( '↑' )       | $\overline{\frown}$ |                        |       | i Info       |                  |                                                                               |                 |
|           | Import/export | Eject SD card       |                        |       | Save file to | :                | <b>1</b>                                                                      | 🖾 External 1    |

Ensure you're happy with the default name of the file, then click Save:

| < |         |         |        |   | Sav | e as |   |   |     |    | × |
|---|---------|---------|--------|---|-----|------|---|---|-----|----|---|
|   | Setting | ]s_27_0 | 6_2019 |   |     |      |   |   |     | <  |   |
|   |         |         |        |   |     |      |   |   |     |    |   |
|   | 1       | 2       | 3      | 4 | 5   | 6    | 7 | 8 | 9   | 0  |   |
|   | Q       | W       | E      | R | Т   | Y    | U |   | 0   | Ρ  |   |
|   | А       | S       | D      | F | G   | Н    | J | К | L   |    |   |
|   | CAPS    | Z       | х      | С | V   | В    | Ν | М | úc0 |    |   |
|   | <       | $\mid$  |        |   |     |      |   |   | Sa  | ve |   |
|   |         |         |        |   |     |      |   |   |     |    |   |

The MFD will create a "Settings.Ih3" file on the uSD card, located within the folders: **Raymarine > My Data** 

| (L:) > | Raymarine > My Data     |
|--------|-------------------------|
| ^      | Name                    |
|        | Settings_27_06_2019.lh3 |

To load these files back onto the MFD, click on "Import from card".

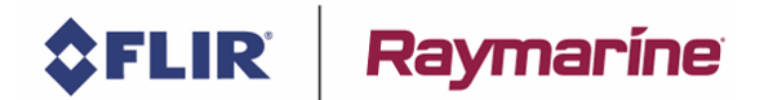

# Log N2K (STng) data to card

In you want a save SeaTalk<sup>ng</sup> (NMEA2000) data to the uSD card, then:

- Go to the Master MFD
- Using your Computer, copy a file at the root of the uSD card, with the name log\_stng\_data • Note – the file has <u>no</u> file extension (i.e. ".txt" or ".pdf" or "doc" etc...)

| Name            | Туре | Size |      |
|-----------------|------|------|------|
| 🗋 log_stng_data | File |      | 0 KB |

Rx 58264029 1d ef ff cc 21 8c 33 40 00 e2 02 0b From:cc PGN:126975

Tx 58264038 1c ff 68 01 3b 9f ff ff ff ff ff ff From:01 PilotControlHeadHeartbeat Tx 58264038 1c ff 68 01 3b 9f ff ff ff ff ff ff From:01 PilotControlHeadHeartbeat Tx 58264039 1c ff 68 01 3b 9f ff ff ff ff ff ff From:01 PilotControlHeadHeartbeat

If you insert the card and boot up the MFD, the MFD will start logging CAN frames to • filenames called nmea2000\_YYYYMMDD\_HH.log to that card (so you get one file per hour)

Example file below:

| N  | ame      |     | ^   |     |     |     |     |    | Ту | /pe   |     |    |     | S       | ize             |                                   |
|----|----------|-----|-----|-----|-----|-----|-----|----|----|-------|-----|----|-----|---------|-----------------|-----------------------------------|
|    | nmea20   | 00_ | 201 | 807 | 25_ | 06. | log |    | Te | ext l | Doc | um | ent | t       | 34,832 KB       |                                   |
|    |          |     |     |     |     |     |     |    |    |       |     |    |     |         |                 |                                   |
| Rx | 58263962 | 09  | f8  | 02  | d0  | 00  | fc  | 31 | 9f | 48    | 00  | ff | ff  | From:d0 | CogSogRapidUpda | ate COG:233.5deg,SOG:1.4kts       |
| Тx | 58263963 | 19  | f1  | 1a  | 01  | ff  | ff  | ff | ff | f8    | 00  | ff | ff  | From:01 | MagneticVariati | ion                               |
| Rx | 58264020 | 09  | f1  | 12  | сс  | ff  | 3d  | 8c | ff | 7f    | ff  | 7f | fd  | From:cc | VesselHeading H | leading:205.7deg                  |
| Rx | 58264021 | 09  | f1  | 13  | сс  | ff  | 66  | be | ff | ff    | ff  | ff | ff  | From:cc | RateOfTurn      |                                   |
| Rx | 58264021 | 09  | f1  | 19  | сс  | ff  | ce  | 96 | 31 | f5    | 6f  | 02 | fe  | From:cc | Attitude        |                                   |
| Rx | 58264022 | 09  | f1  | 0d  | сс  | fc  | f8  | ff | 7f | ff    | 7f  | ff | ff  | From:cc | Rudder          |                                   |
| Rx | 58264022 | 09  | f1  | 0d  | сс  | 00  | ff  | ff | 7f | 8c    | eb  | ff | ff  | From:cc | Rudder          |                                   |
| Rx | 58264023 | 09  | f8  | 01  | d0  | c1  | ab  | 45 | 22 | fb    | 2b  | 99 | 03  | From:d0 | PositionRapidUp | date Position: (57.499130,6.03699 |
| Rx | 58264024 | 1c  | ff  | 4f  | cc  | 3b  | 9f  | ff | ff | ff    | 3d  | 8c | ff  | From:cc | PilotHeading    |                                   |
| Rx | 58264024 | 1c  | ff  | 50  | сс  | 3b  | 9f  | ff | ff | ff    | ed  | 7a | ff  | From:cc | PilotLockedHead | ling                              |
| Rx | 58264028 | 1d  | ef  | ff  | cc  | 20  | 0d  | 3b | 9f | fO    | 81  | 84 | e6  | From:cc | PGN:126975      |                                   |